# The following instructions will guide you to access the course evaluation results:

You can login through *Blackboard* 

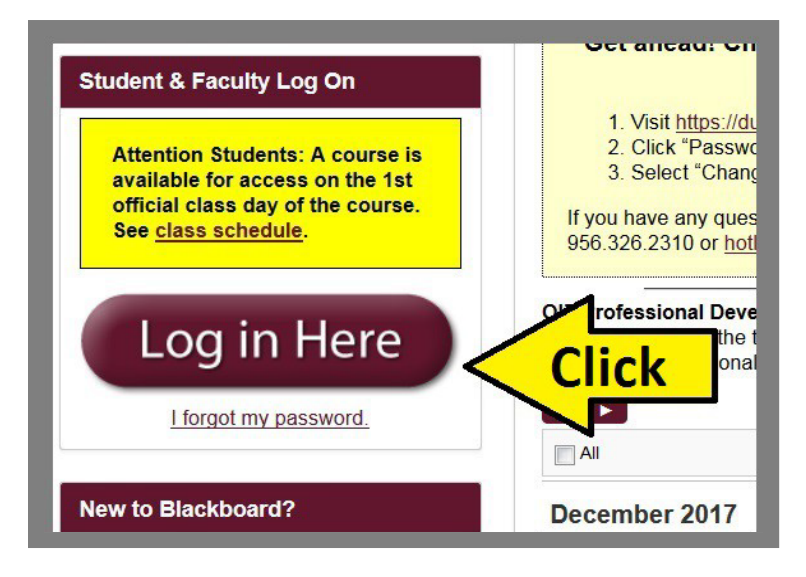

### Click Course Evaluation.

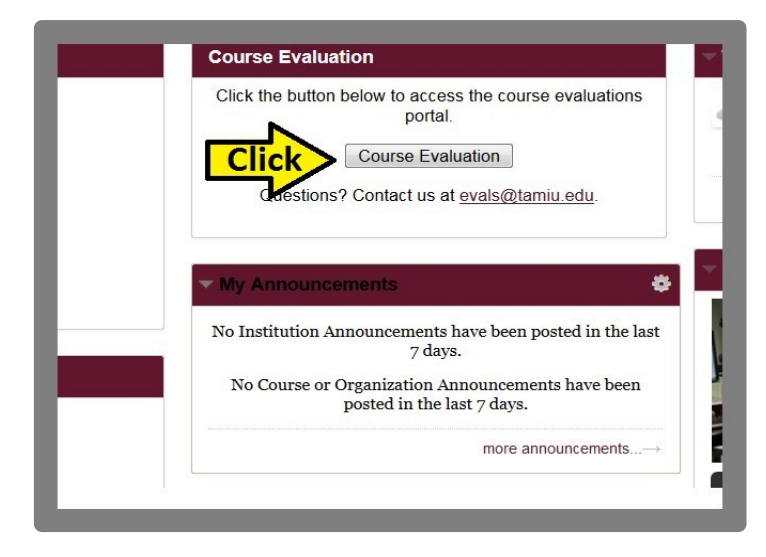

### Click the <u>Arrow</u> icon to close Notifications.

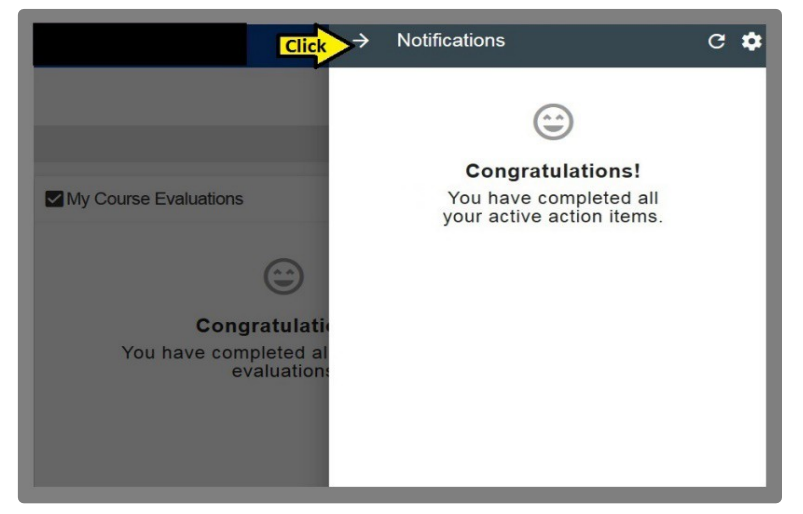

### Click the **<u>Three-Line Menu</u>** icon.

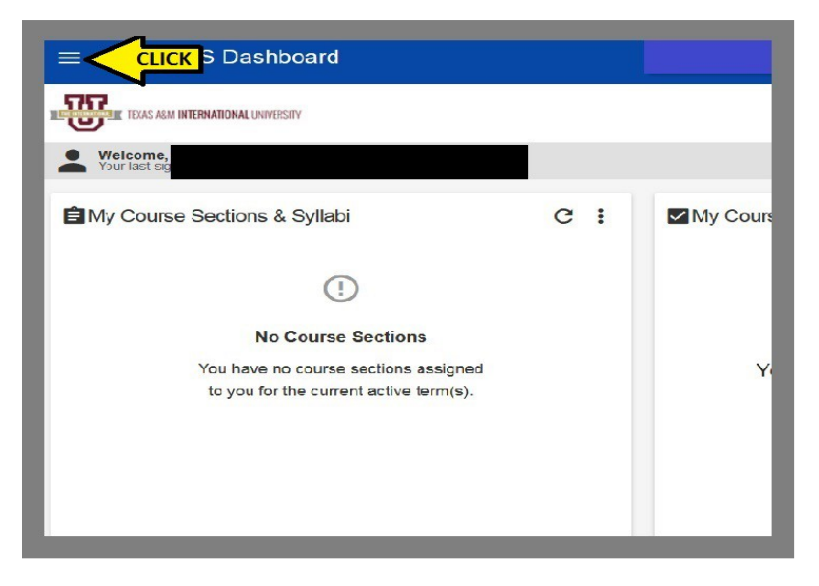

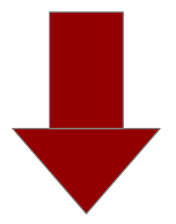

Scroll down and click <u>Surveys</u>.

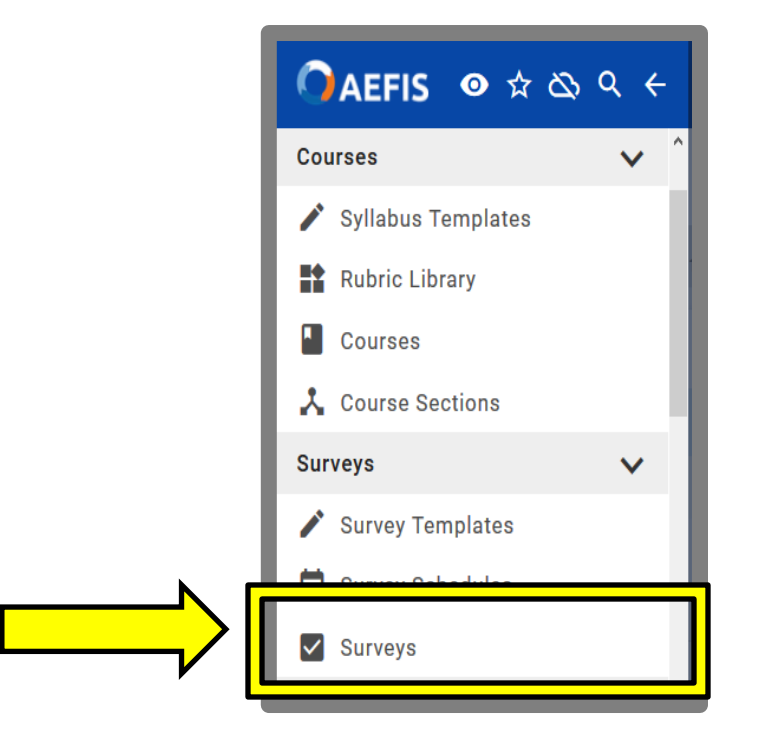

### Click on the <u>"X"</u> to <u>clear the filter.</u>

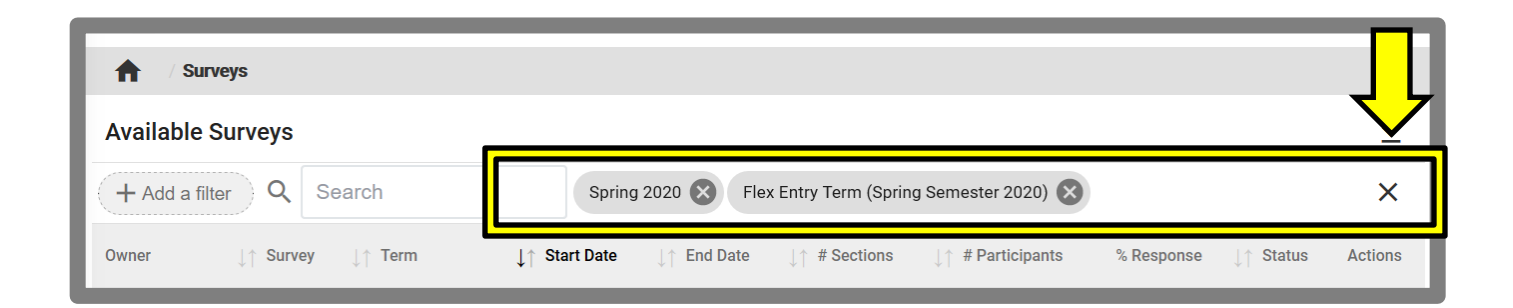

## AEFIS Access Guide (Chairs) Look for the desired <u>term</u> and click <u>view</u>.

| Available Survey  | s   30 records                                                                                                    |                                              |                                   |                                |                                  |                                      |            |           | <u>+</u> |
|-------------------|----------------------------------------------------------------------------------------------------|----------------------------------------------|-----------------------------------|--------------------------------|----------------------------------|--------------------------------------|------------|-----------|----------|
| Owner             | <b>↓</b> ↑ Survey                                                                                                    | ↓↑ Term                                      | $\downarrow \uparrow $ Start Date | $\downarrow \uparrow$ End Date | $\downarrow \uparrow$ # Sections | $\downarrow \uparrow$ # Participants | % Response | ↓↑ Status |          |
| Texas A&M Interna | Wintermester<br>(Spring Semester<br>2020)<br>Type: Student Course<br>Evaluation<br>Schedule: Wintermester<br>(Spring Semester 2020) | Wintermester<br>(Spring<br>Semester<br>2020) | 2020-01-13                        | 2020-01-17                     | -                                |                                      |            | Completed | Q View   |

On the left hand side, a drop down menu will appear. Click on <u>Survey Results.</u>

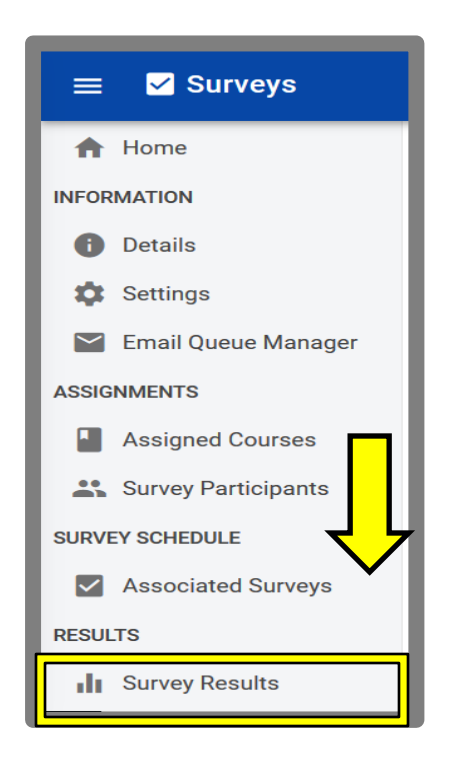

#### Click the drop down arrow

| Email Queue Manager | Survey Results     |                      |                      |        |         |            | Ac                | tions ▼ Export ▼  |    |
|---------------------|--------------------|----------------------|----------------------|--------|---------|------------|-------------------|-------------------|----|
| Assigned Courses    | Survey Results by  | y Institution        |                      |        |         |            | Search Se         | ctions and Instru |    |
| Survey Participants | Institution        | College              | Department           | Course | Section | Instructor | Combined<br>Value | Response Rate     | Ac |
| Associated Surveys  | ∨ 💼 Texas A&M Inte | ernational Universit | у                    |        |         |            |                   |                   |    |
| RESULTS             |                    | > 💼 Colleg           | e of Arts & Sciences |        |         |            |                   |                   |    |
| Survey Results      |                    |                      |                      |        |         |            |                   |                   |    |

### Click the <u>drop down arrow</u> to prompt each <u>class</u>

| V 💼 College of Arts & Sciences |           |               |
|--------------------------------|-----------|---------------|
| Biology&Chemistry              |           | Let Results 💌 |
| > BIOL 1170 <sup>2</sup>       | Completed | Let Results 🔻 |

You will be prompt with a list of individual courses. Click <u>**Results**</u> to view individual reports.

| V 💼 College of Arts & Sciences |           |                |
|--------------------------------|-----------|----------------|
| V 👜 Biology&Chemistry          | completed | Mesults •      |
| Survey of Life Science Lab     | completed | Left Results - |
| Survey of Life Science         | cómpleted | Left Results 🔻 |
| > BIOL 2101 2                  |           | Lui Results -  |

### Your <u>results page</u> will appear.

| Email Queue Manager                                               | College     College of Arts & Sciences       Department:     Biology&Chemistry |                                                         |  |  |  |
|-------------------------------------------------------------------|--------------------------------------------------------------------------------|---------------------------------------------------------|--|--|--|
| <ul> <li>Assigned Courses</li> <li>Survey Participants</li> </ul> | II Survey Ov                                                                   | erview / Department Results Aggregate Export -          |  |  |  |
| SURVEY SCHEDULE  Associated Surveys  RESULTS  Survey Results      |                                                                                | TOTAL SURVEYS     SURVEYS COMPLETED     PENDING SURVEYS |  |  |  |

If you need further information, click the *Question Mark* Icon to access other available guides in AEFIS

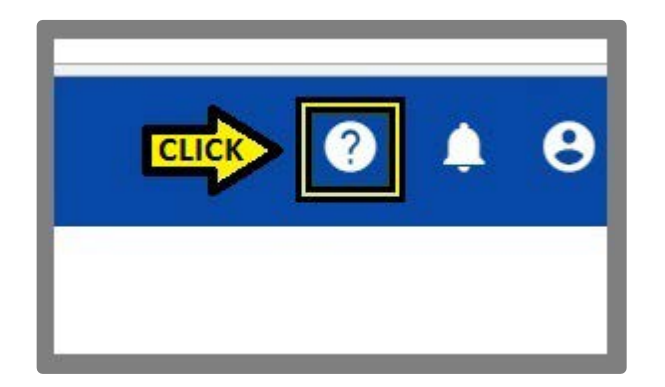

If you have any questions, please contact Office of AVPAEP at **326-2334**.